## **OAS/PKAL** Parking Permit Instructions

To Begin, visit the <u>Parking Registration Portal</u> or copy/paste the following URL: <u>https://miamioh.t2hosted.com/per/index.aspx?key=3677f543b3464f19a92446b5d99217ea</u>

Click "Manage Account" in the center of the screen

Scroll down to "Guest Login"

- If you have had a Miami parking permit before, either login or click "Reset forgotten password"
- If you are new to Miami, click "Create an account"

Once you are logged into your parking account, <u>click the permit registration link</u> <u>again</u> and it will start you down the correct path to getting a permit.

If you cannot log into your account, please email Parking@MiamiOH.edu

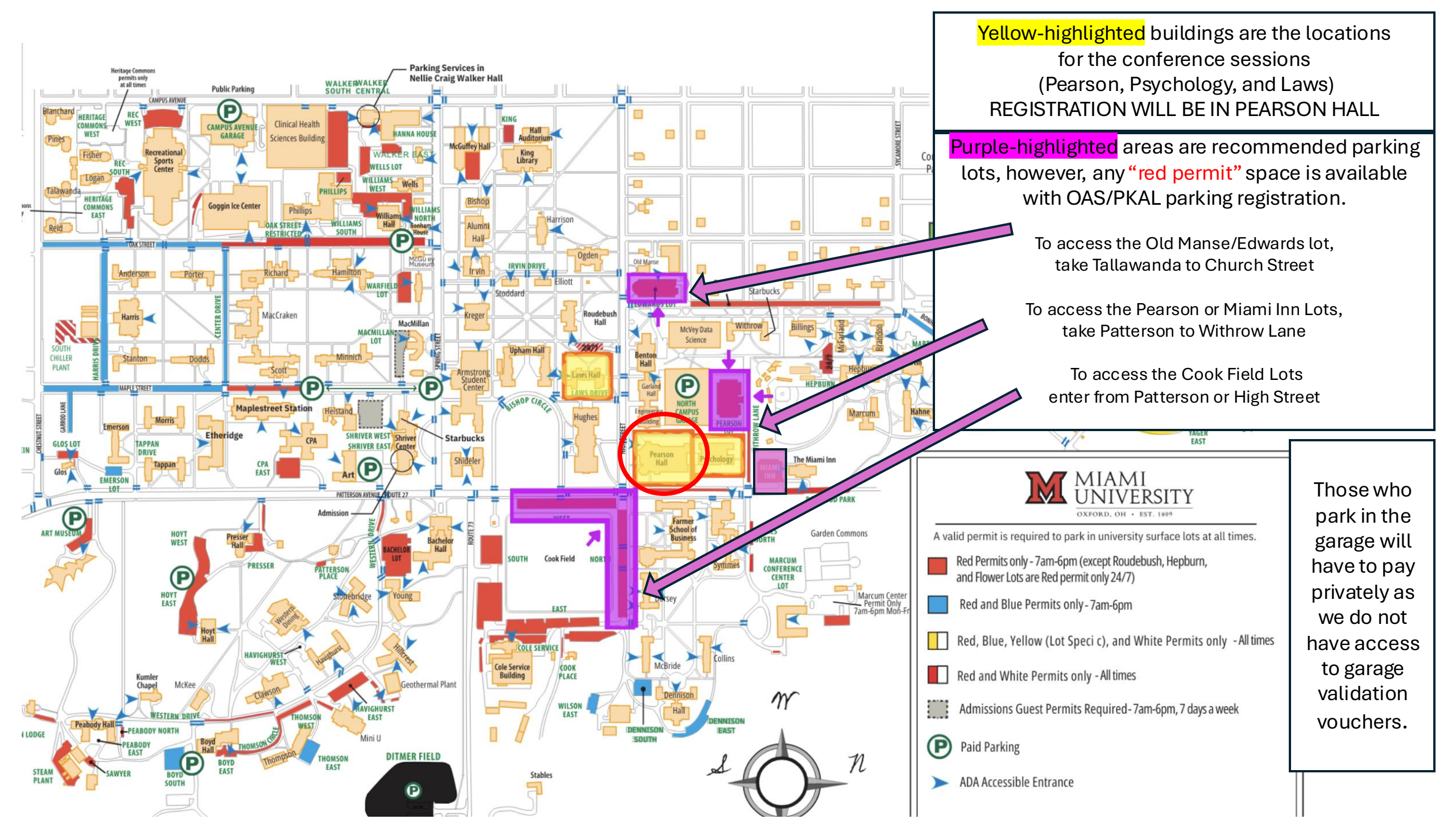